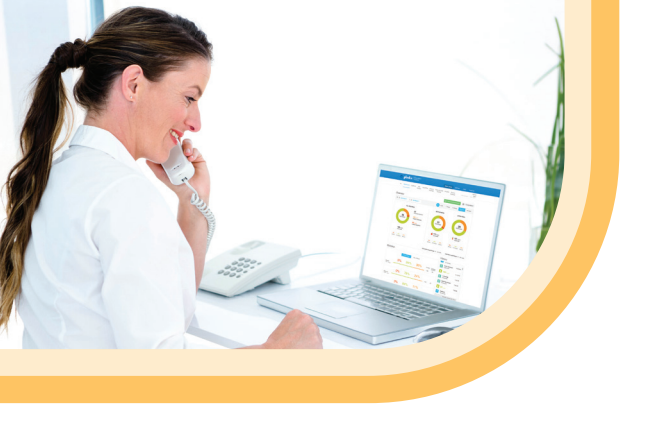

*Assurez-vous d'avoir le code ProConnect fourni par votre professionnel de la santé pour partager vos données Glooko* 

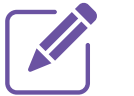

Si vous avez des questions ou des préoccupations au sujet d'Omnipod 5, veuillez communiquer avec l'équipe de soutien aux utilisateurs du produit Omnipod au :

1-855-POD-INFO Option 1 (1-855-763-4636) Si vous rencontrez des problèmes avec Glooko, veuillez communiquer avec le service d'assistance de Glooko :

### 1-800-206-6601

www.glooko.com support@glooko.com

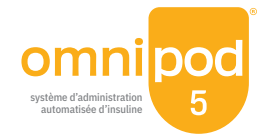

© Insulet Corporation, 2025. Omnipod et le logo Omnipod sont des marques de commerce ou des marques déposées d'Insulet Corporation aux États-Unis ou dans d'autres territoires. Tous droits réservés. La lettre de marque et le logo Bluetooth sont des marques déposées détenues par Bluetooth SIG, Inc. Toute utilisation de ces marques par Insulet Corporation est soumise à une licence. Glooko est une marque de commerce de Glooko, Inc. et utilisée avec permission. Toutes les autres marques de commerce appartiennent à leur propriétaire respectif. L'utilisation de marques de commerce de tiers n'implique d'aucune manière quelque cautionnement, relation ou affiliation que ce soit.

Insulet Canada Corporation, 1540, route Cornwall, bureau 201, Öakville (Ontario) L6J 7W5 INS-OHS-11-2024-00362V1.0

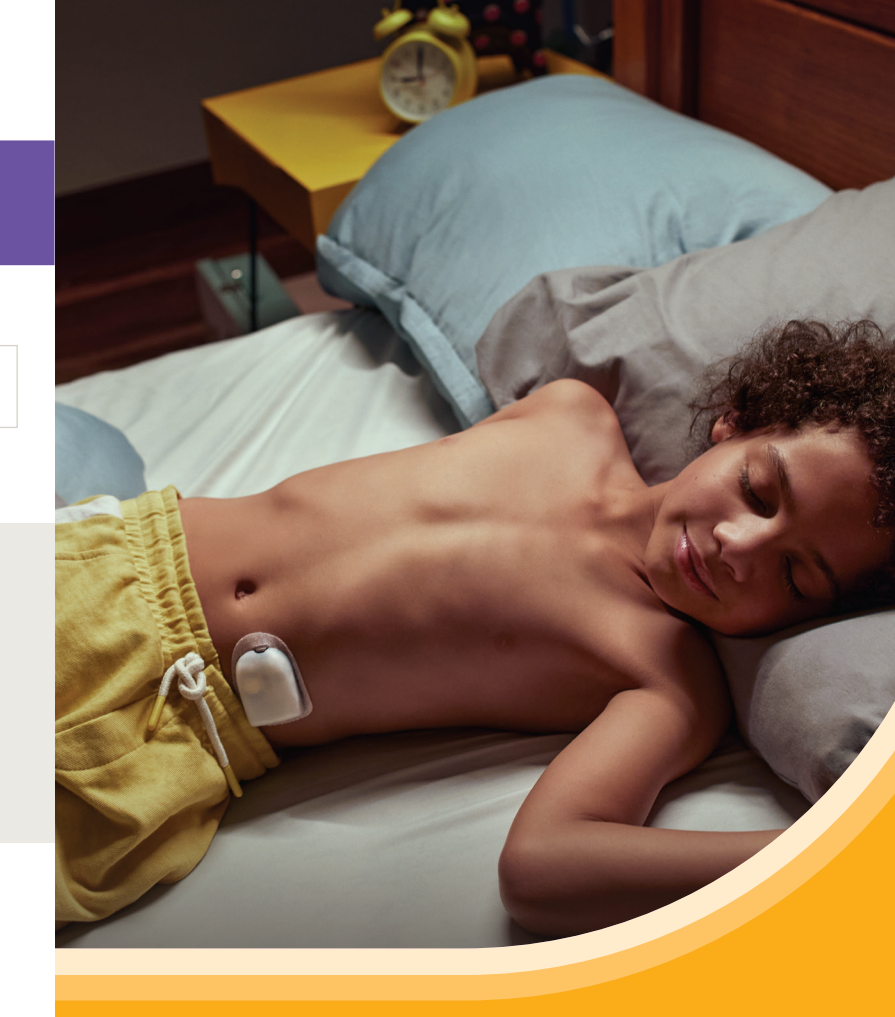

# Renseignements importants sur Omnipod® 5 et Glooko®

Un dépliant sur Omnipod 5 pour les personnes atteintes de diabète de type 1

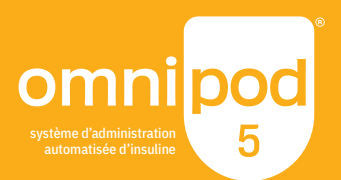

**RELIEZ** les données de votre système automatisé d'administration d'insuline Omnipod 5 à Glooko

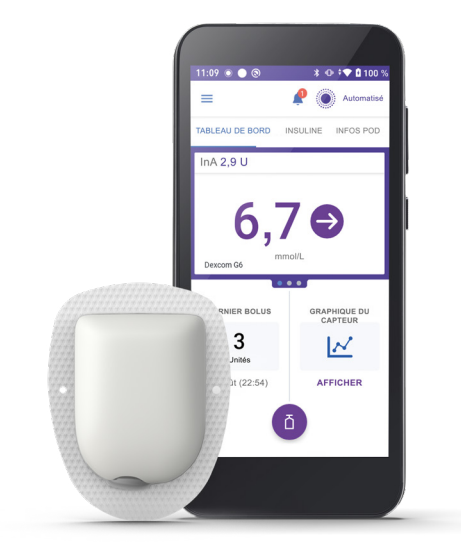

Si vous avez oublié de relier votre Omnipod 5 à Glooko, veuillez suivre ces quatre étapes simples :

- **1.** Connectez-vous à votre compte Omnipod<sup>®</sup> en ligne sur www.omnipod.com en utilisant votre identifiant Omnipod.
- 2. Allez à l'onglet My Account (mon compte), puis sélectionnez « Account linking » (relier un compte) dans le menu déroulant.
- 3. Sélectionnez sign up (s'inscrire) ou log in (ouvrir une session) avec Glooko.
- 4. Passez à Glooko et suivez le processus pour relier votre compte.

Une fois l'opération terminée, votre statut sera mis à jour et passera à Linked (relié), et les données seront automatiquement téléversées dans votre compte Glooko personnel\* qui peut être dissocié à tout moment pour arrêter le partage des données entre Omnipod et Glooko.

\* Vous devez être connecté à un réseau Wi-Fi ou à des données cellulaires, et les utilisateurs d'Omnipod 5 doivent avoir accès au Wi-Fi ou aux données cellulaires pour recevoir les mises à jour dans Glooko.

Choisissez de PARTAGER vos données du système automatisé d'administration de l'insuline Omnipod 5 avec votre professionnel de la santé.

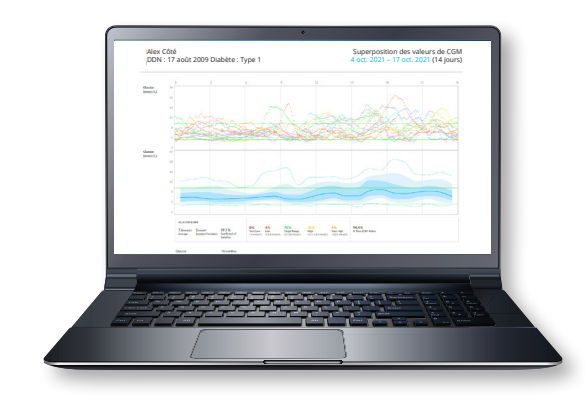

La saisie d'un code ProConnect dans Glooko est la seule façon pour votre professionnel de la santé de voir vos données Omnipod 5 sur son ordinateur.

Code ProConnect : Fourni par votre professionnel de la santé

REMARQUE : Toutes les captures d'écran sont des exemples et ne sont fournies qu'à des fins d'instructions

REMARQUE : Toutes les captures d'écran sont des exemples et ne sont fournies qu'à des fins d'instructions.

Si vous avez oublié de relier votre compte Glooko à votre professionnel de la santé, veuillez suivre ces cinq étapes simples :

- Connectez-vous à votre compte Glooko sur 1. my.glooko.com
- 2. Sélectionnez Settings (paramètres) dans le menu déroulant (en haut à droite de l'écran d'accueil).
- 3. Faites défiler l'écran jusqu'à Account (compte) et sélectionnez + Add New Code (ajouter un nouveau code).
- 4. Sélectionnez Continue (continuer).
- 5. Entrez le code ProConnect, puis sélectionnez Submit (soumettre).

# UTILISATION DF L'APPLICATION MOBILE GLOOKO

*Vous avez le choix d'utiliser l'application* mobile Glooko ou la plateforme Glooko en ligne my.glooko.com

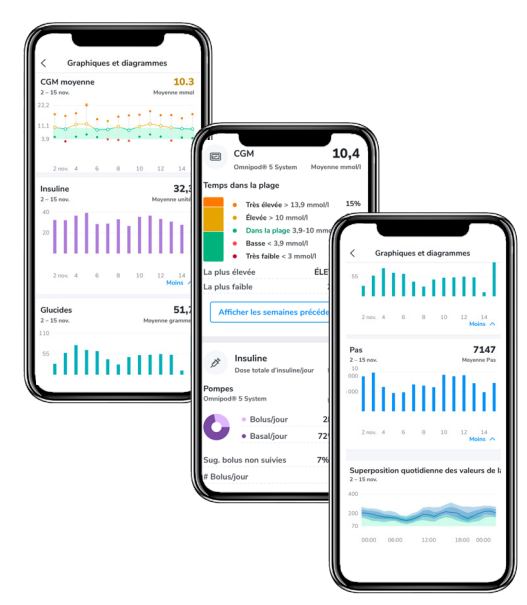

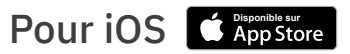

### Téléchargez l'application et connectez-vous

- Dans l'App Store, recherchez l'application mobile Glooko et installez-la.
- Ouvrez une session ou créez un compte en fournissant les renseignements demandés.

### Consultez vos données

Une fois vos données téléversées dans Glooko, vous pouvez visualiser vos tendances et vos graphiques sur votre iPhone ou votre iPad.

### Choisissez de partager vos données avec votre professionnel de la santé

- Cliquez sur l'onglet More (plus).
- Cliquez sur Share Reports (partager des rapports) pour les envoyer par courriel ou les imprimer.

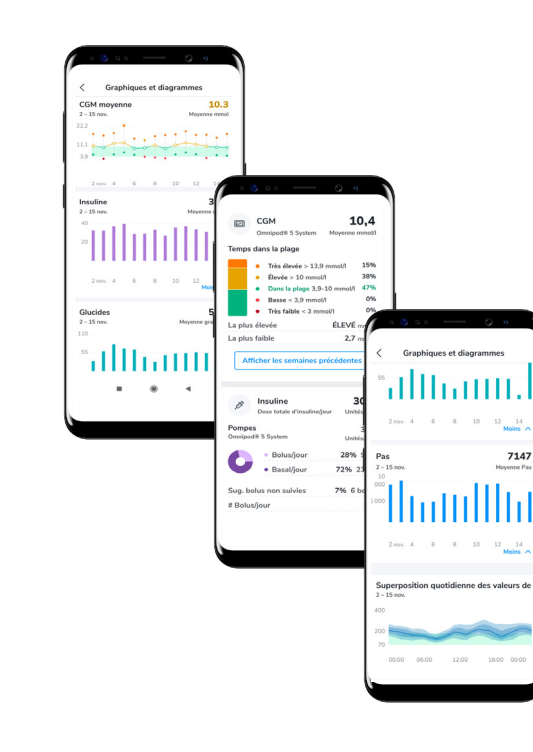

### Synchronisez et consultez vos données

REMARQUE : Toutes les captures d'écran sont des exemples et ne sont fournies qu'à des fins d'instructions

REMARQUE : Toutes les captures d'écran sont des exemples et ne sont fournies qu'à des fins d'instructions

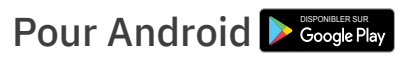

### Téléchargez l'application et connectez-vous

 Dans Google Play<sup>MC</sup>, recherchez l'application mobile Glooko et installez-la.

• Ouvrez une session ou créez un compte en fournissant les renseignements demandés.

 Touchez Sync à l'écran d'accueil et sélectionnez **Omnipod 5 Automated Insulin Delivery System** (système automatisé d'administration de l'insuline Omnipod 5).

Suivez les instructions pour effectuer la synchronisation.

Choisissez de partager vos données avec votre professionnel de la santé Cliquez sur Share Reports (partager des rapports) pour les envoyer par courriel ou les imprimer.

## Créez, conservez ou imprimez un **RAPPORT en** format PDF

| Créer un fichier<br>Jane Doe<br>Date de naissance : 96-06-<br>Diabète : Type 1 | • PDF                   |                |                 | X Fermer             |
|--------------------------------------------------------------------------------|-------------------------|----------------|-----------------|----------------------|
| Heure : Deux semain                                                            | - 2024-11-12 - 2        | 024-11-25      |                 |                      |
| Bilan                                                                          | Carnet                  | Vue d'ensemble | Aperçu par jour | Vue par semaine      |
| Longueur de rapport estimé<br>Mode d'impression : O Noi<br>O Cou               | e:0<br>retblanc<br>leur |                |                 | Créer un fichier PDF |

REMARQUE : Toutes les captures d'écran sont des exemples et ne sont fournies qu'à des fins d'instructions

Vous pouvez créer et consulter vos rapports dans l'application mobile Glooko ou sur my.glooko.com.

1. Ouvrez une session.

- 2. Pour créer un rapport :
- Cliquez sur votre profil.
- Cliquez sur Create PDF Report (créer un rapport en format PDF) (en haut à droite).
- Choisissez les rapports et les délais souhaités, puis cliquez sur Create PDF (créer un PDF).

### 3. Pour enregistrer/imprimer un rapport :

Une fois le rapport créé, vous pouvez l'enregistrer sur votre bureau ou à l'endroit de votre choix, ou l'imprimer directement.

**CONSEIL!** Enregistrez les ensembles de rapports personnalisés :

- Cliquez sur Settings (paramètres).
- Faites défiler vers le bas et cliquez sur New Favourite (nouveau favori).
- Sélectionnez les rapports souhaités et nommez l'ensemble de rapports (p. ex., rapports du Dr Smith)

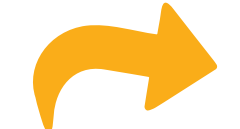

# **Excellents** rapports pour commencer :

### Rapports de synthèse, quotidiens et hebdomadaires

Aperçu des statistiques clés et des renseignements agrégés pour déterminer les points positifs et les défis à relever pour soutenir vos soins

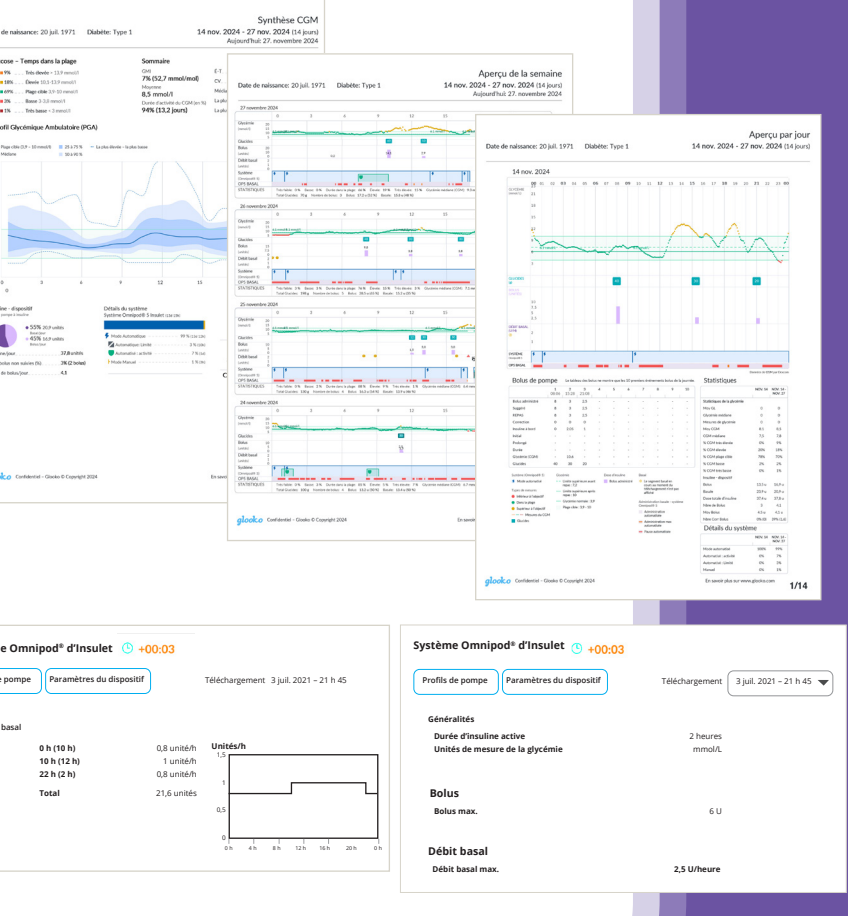

### **Rapport sur les paramètres** de l'appareil (Device Settings Report)

Lorsque vous téléversez vos données dans Glooko fourni par Insulet, les paramètres de votre pompe sont enregistrés et ce rapport peut être une ressource précieuse pour vous et votre équipe soignante.

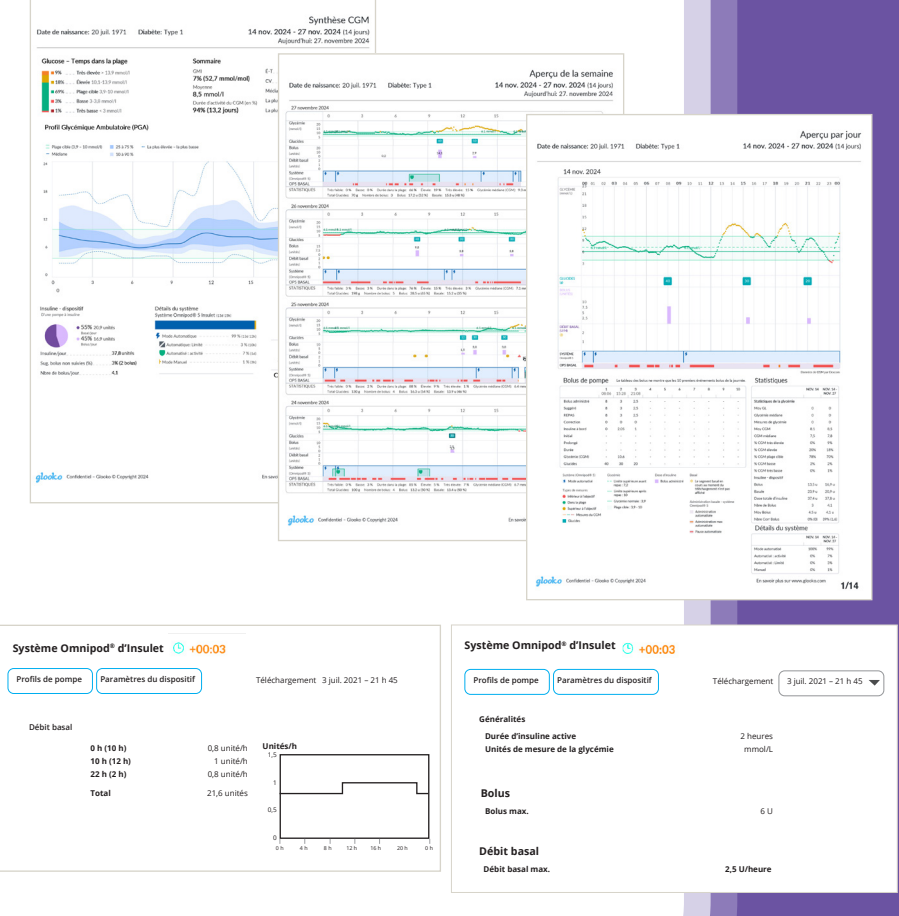

REMARQUE : Toutes les captures d'écran sont des exemples et ne sont fournies qu'à des fins d'instructions